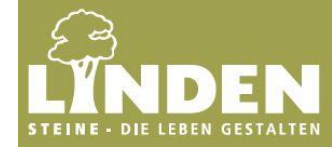

#### Generell zu beachten

Der "Linden-Stein-Gestalter" wird kostenlos und ohne Anmeldung zur Verfügung gestellt. Ihre erstellten Visualisierungen sind nur verfügbar, solange Sie den Linden-Stein-Gestalter im Browser geöffnet haben. Die gewählten Optionen werden nicht gespeichert. Bitte erstellen Sie eine PDF-Datei (Schritt 5), falls Sie mit der von Ihnen erstellten Visualisierung weiterarbeiten wollen.

### 1. Schritt: Bild hoch laden

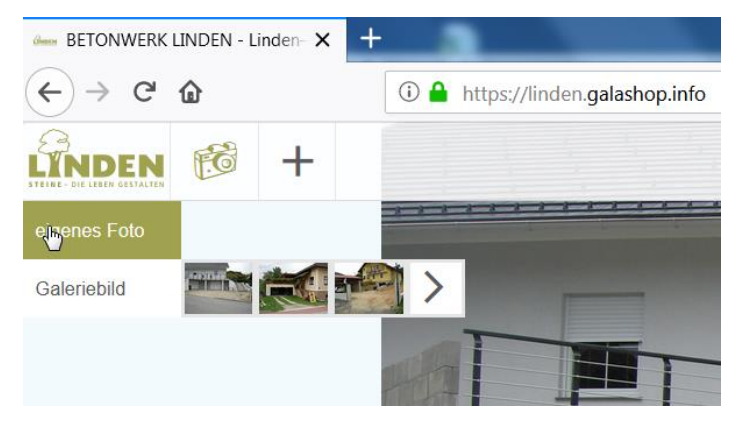

- 1.1 Fotografieren Sie Ihre zu gestaltende Fläche (ob Einfahrt, Weg oder Terrasse)
- 1.2 Laden Sie das Bild im Linden-Stein-Gestalter über einen Klick auf den Fotoapparat und anschließend über eigenes Foto

### 2. Schritt: Bild und Fläche anpassen

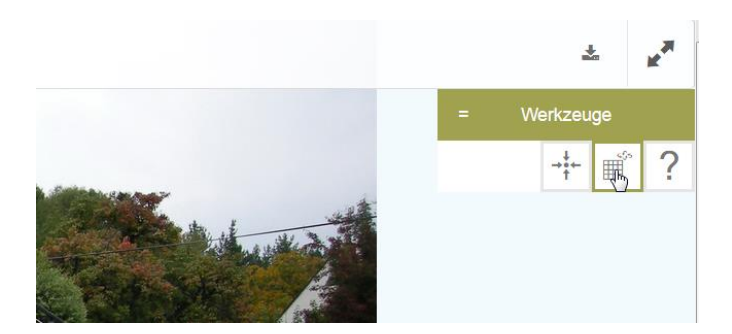

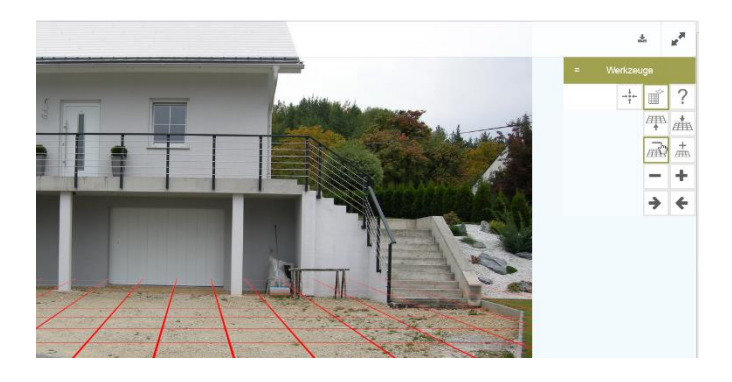

2.1 Legen Sie nun das Ausrichtungs - Raster über die Fläche, indem Sie den mittleren Button benützen

Passen Sie nun mit Hilfe der Werkzeugleiste am rechten Rand das Raster an Ihre Fläche an

- 2.2 Das Raster muss die Fläche kpl.überdecken. Ein Karo des Rasters entspricht 1x1 mtr. Fläche
- 2.3 Durch Drehen des Rasters bestimmen Sie die Verlegerichtung
- 2.4 Mit Hilfe der Werkzeuge können sie Perspektive und Dimension anpassen

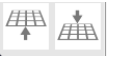

Anpassen des Neigungswinkels der Fläche

Vergrößern/verkleinern der Produktansicht

Verschieben des Musters nach vorn und hinten innerhalb der Fläche

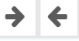

Drehen des Musters in der Fläche

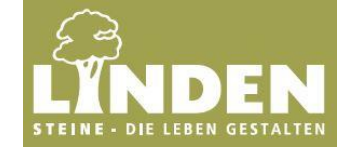

# 3. Schritt Fläche konfigurieren

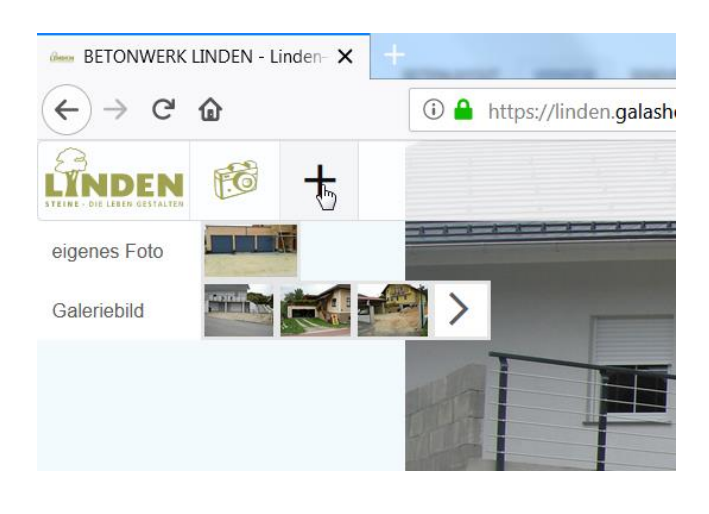

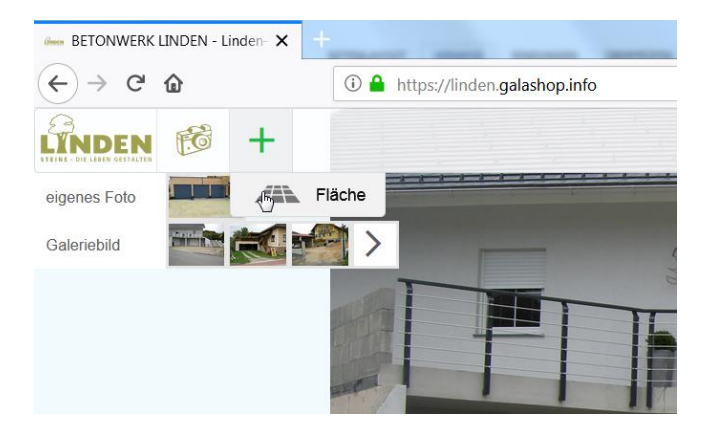

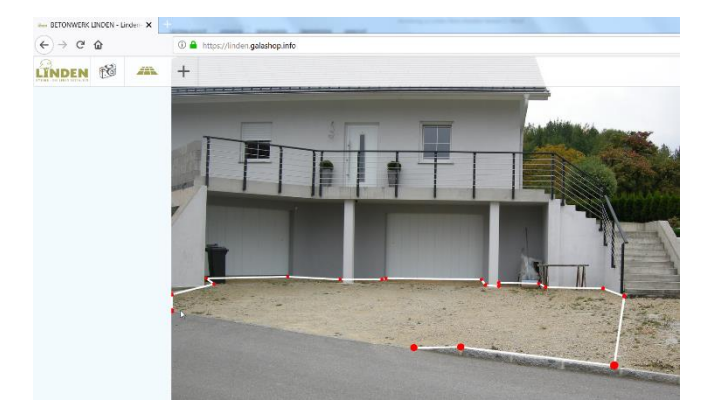

3.2 Klicken Sie auf den Button "Fläche"

- 3.3 Markieren Sie durch Tippen nacheinander auf die Flächenecken Ihre "Wunsch-Fläche"
- 3.4 Durch das Verbinden des letzten Punktes mit dem Ersten ist die Fläche markiert

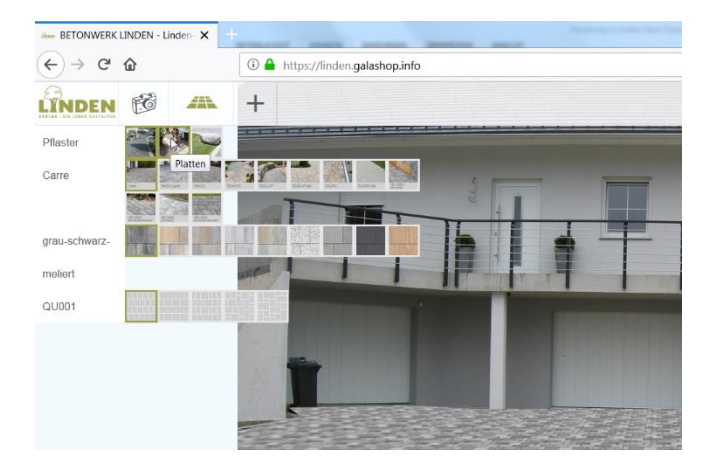

3.5 Konfigurieren Sie nun Ihre Fläche:
Produktgruppe (Pflaster, Patten oder Alternative)
Produkt (Serie)
Farbe
Verlegemuster

3.1 Klicken Sie auf das + Zeichen

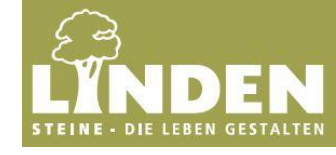

# 4. Weitere Optionen

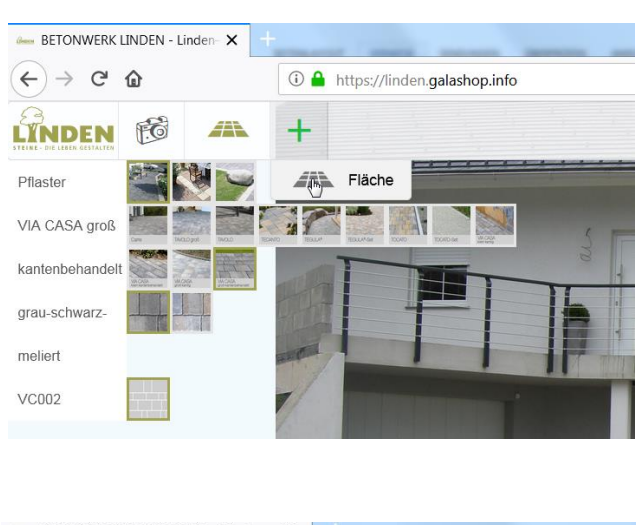

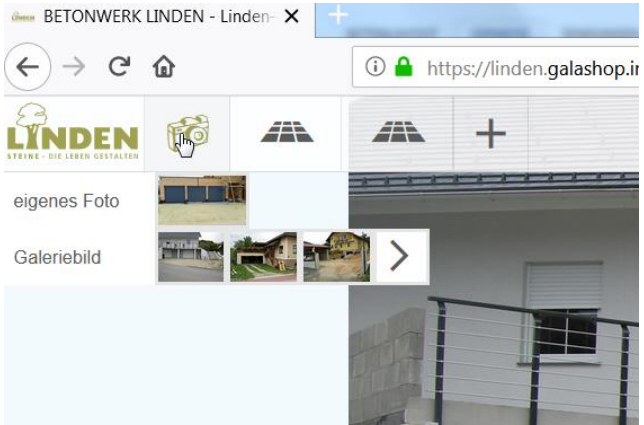

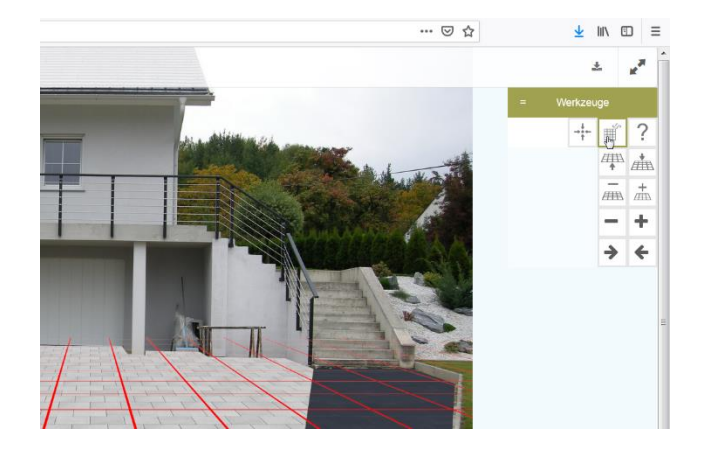

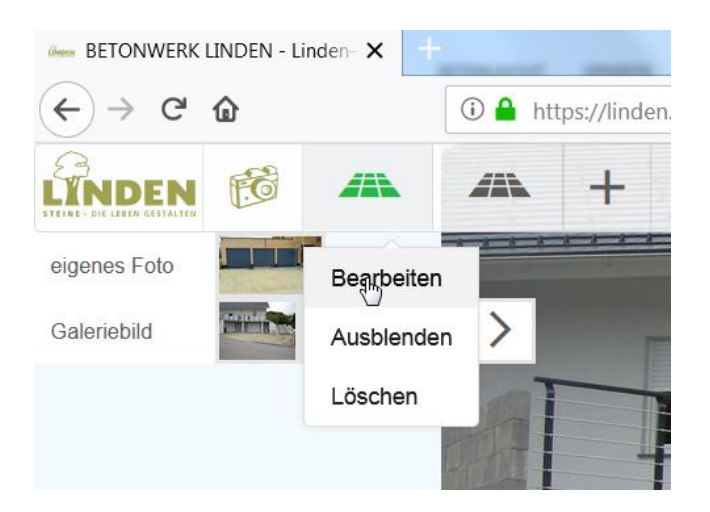

- 4.1 Konfigurieren einer weiteren Fläche
- 4.2 Mit einem Klick auf das + Können Sie weitere Flächen konfigurieren Wiederholen Sie die Schritte 3.2-3.5

- 4.3 Anpassen der Flächen in Ansicht, Perspektive und Dimension
- 4.4 Durch einen Klick auf den Fotoapparat können Sie das Werkzeugmenü öffnen

4.5 Ein Klick auf das Gitterraster ermöglicht ihnen die Fläche nochmals anzupassen.

- 4.6 Ein weiterer Klick auf das Rastersymbol entfernt das Gitternetz.
- 4.7 Weitere Bearbeitungsmöglichkeiten erhalten Sie über den Button der jeweiligen Fläche

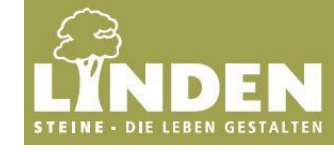

4.8 im Bearbeitungsmodus einer Fläche erhalten Sie verschiedene Werkzeuge am rechten Bildrand zur Bearbeitung

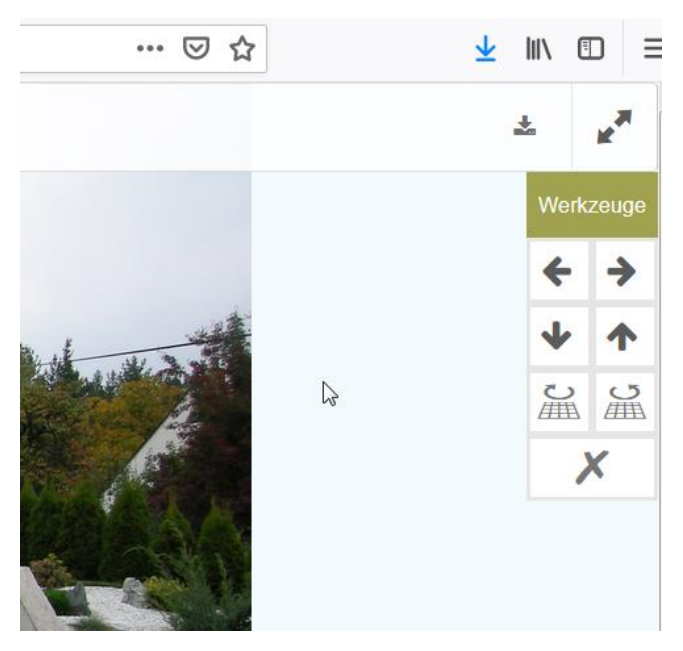

# 5. Schritt PDF erzeugen

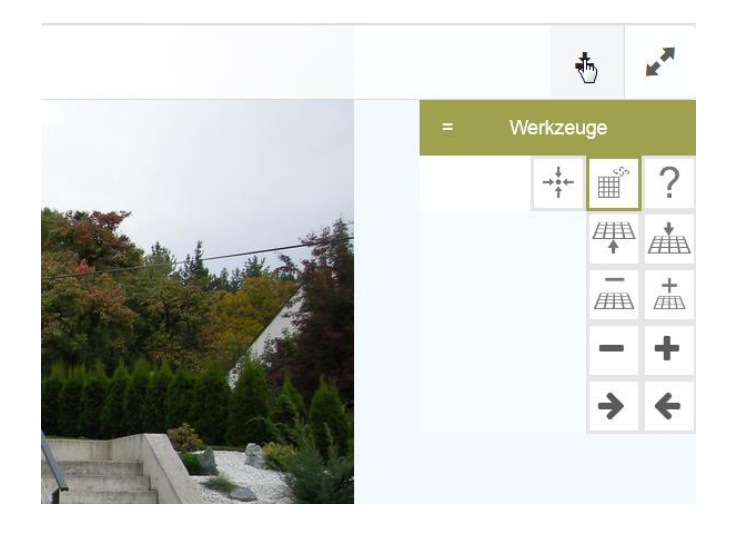

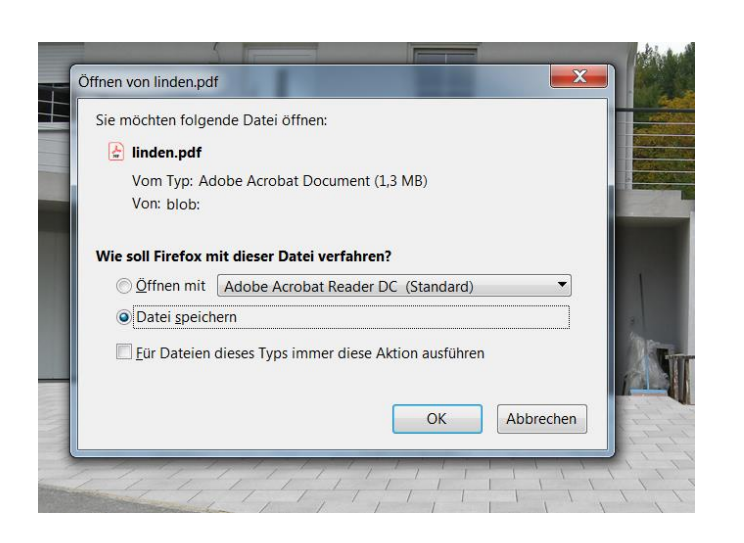

5.2 Speichern oder Drucken sie nun Ihr Wunschfläche

6. Wunschfläche bestellen

6.1 Ihre Wunschfläche können Sie über den Handwerksbetrieb oder Baustoffhändler Ihrer Wahl bestellen.

5.1 Klicken Sie auf den "Download-Button"